## Comment remplacer la piste de batterie dans un programme existant ?

C'est un exemple type à partir de l'écoute d'une piste de batterie (drumtrack) qui sonne bien à mon oreille et qui s'applique à tous les programmes. Je suis parti du Prog IE008 qui produit un gros son de batterie bien lourd avec des inserts d'effets au point que je souhaitais utiliser avec le piano Kronos IA000. Le but étant d'importer la drumtrack, les effets et les kit.

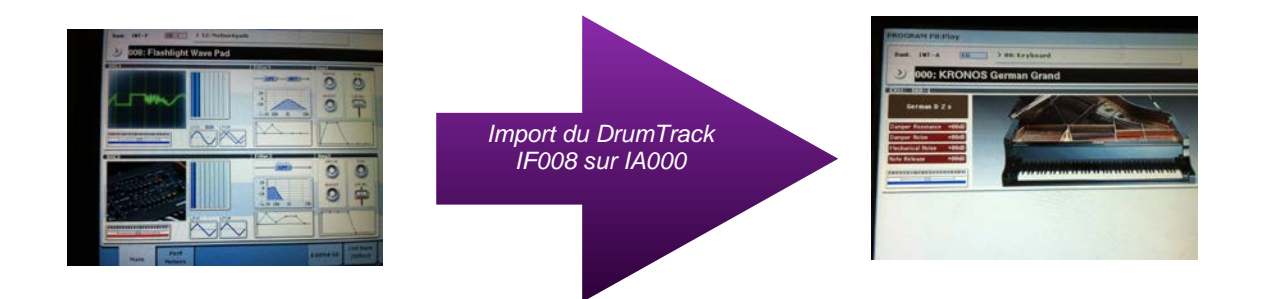

Choisir le son initial par exemple proglA000 Kronos German Grand, sur lequel je ferai mon import.

Aller à la page P4 Basic/vector, vous êtes sur Common/ Drumtrack.

Dans le menu en haut à droite, choisir « Copy Drumtrack »

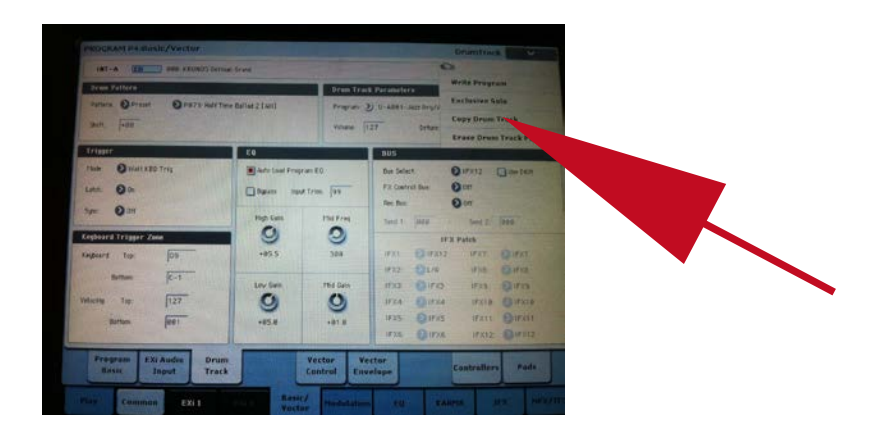

Une fenêtre s'ouvre dans laquelle on choisit l'emplacement de la Track à importer, dans mon cas lf008. Cocher la case « OK ».

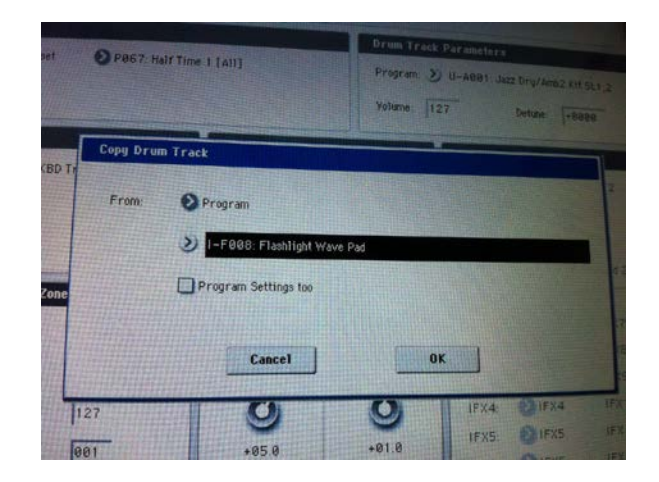

La Drumtrack est importée sur le son choisi.

Ensuite, pour importer les effets, se positionner sur P8 Insert Effect, Dans le menu en haut à droite choisir « Copy Insert Effect ».

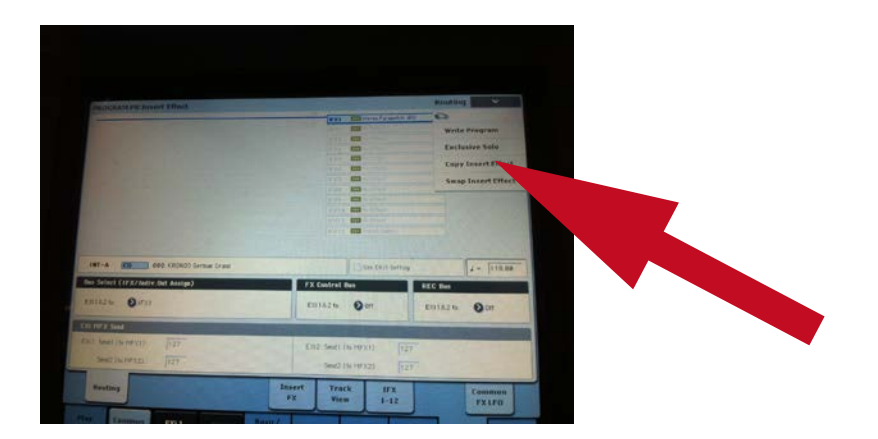

Choisir le Prog à partir duquel on copie l'effet et cocher la case "All", dans mon exemple IF008.

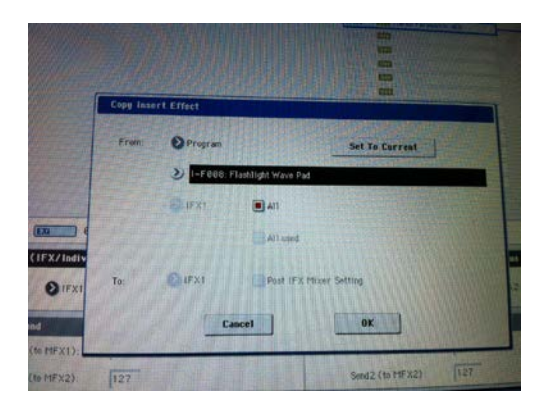

Aller à la page P9 Master/total effect.

Dans le menu en haut à droite, choisir « Copy MFX/TFX ».

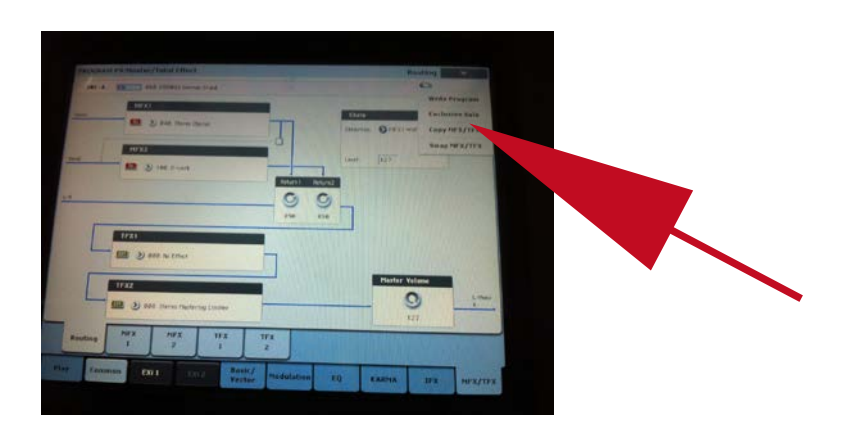

Cocher « All Mfx » et « All Tfx », puis cliquer sur « OK ».

| 187-A (0) |                  | Armon Grand                                                                                                    |                |     |
|-----------|------------------|----------------------------------------------------------------------------------------------------|----------------|-----|
| ent       | XI<br>2 848 201  | rev Dierus                                                                                                    | Chaile Chaile  |     |
|           | Copy Hast        | ter/Telal Effect                                                                                                    |                |     |
|           | Pron.            | Program I-F600: Flashigh Wave Per I - F600: Flashigh Wave Per I - F600: Flashigh Wave Per I - F600: Flashigh Wave Per I - F600: Flashigh Wave Per I - F600: Flashigh Wave Per | Set To Carrent |     |
|           | 70<br>) 008 Ster | Cancel                                                                                                    | OK.            | 127 |

Lancer la Drumtrack.

Le son, les effets, le kit et la Drum sont importés sur votre Prog IA000 Kronos German Grand.

À ce niveau, vous aurez en principe tous les effets importés également sur votre son de piano Kronos German Grand,

Pour y remédier et couper les effets sur le piano, aller à la page P9. En principe vous aurez sur l'onglet MFX 1 stéréo chorus, mettre à zéro l'effet ( ou selon votre choix) sur PreEQ, ou bien cocher On/off en haut au milieu. Cela aura pour effet de couper l'effet sur le piano et pas sur la Drumtrack.

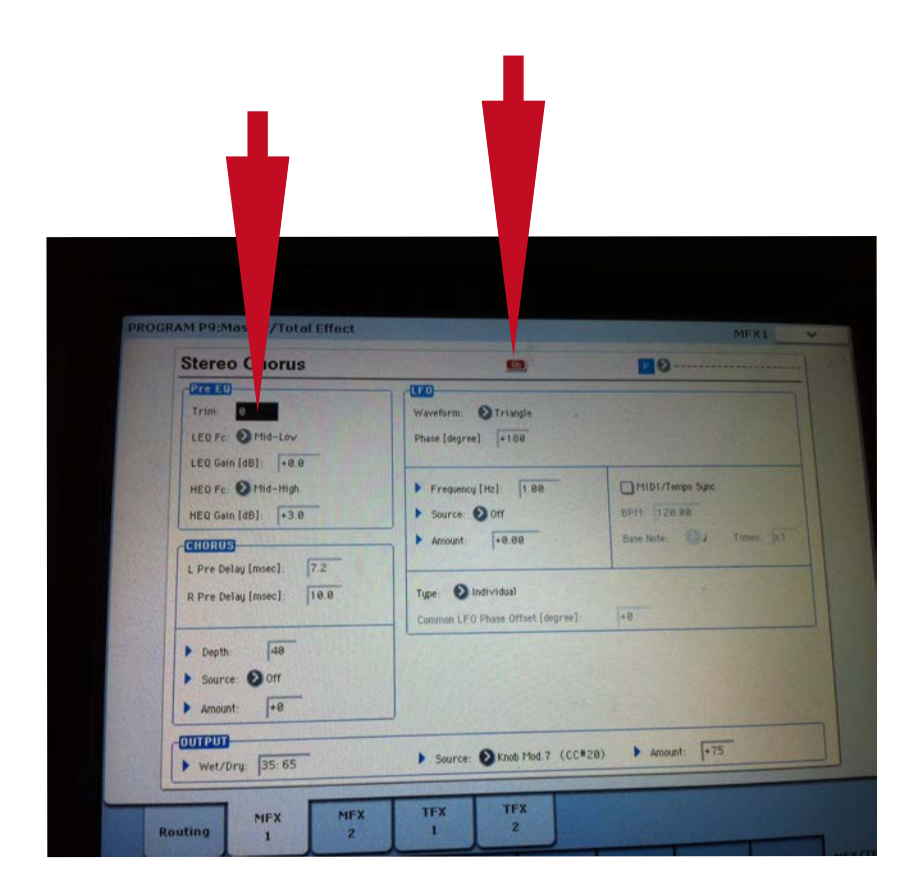

Ensuite pour un nouvel effet piano, aller sur P8 Insert Effect Routing et sélectionner Ifx2 et y déposer l'effet que vous aurez choisi.

Et voilà. Enjoy !